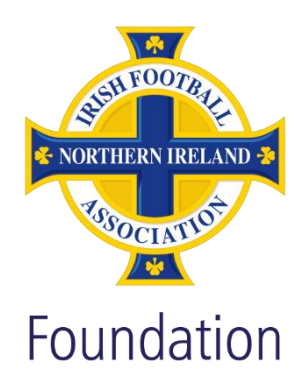

# Accreditation Portal Club User Guide

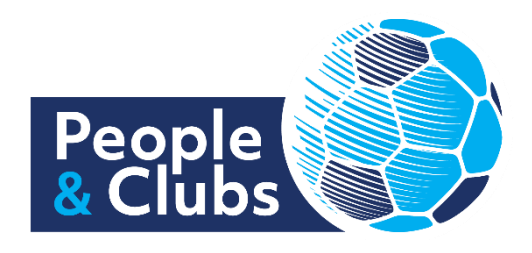

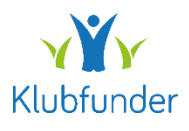

### Contents

| 1. | Logging In To The Portal                  | . 3 |
|----|-------------------------------------------|-----|
| 2. | Menu Options                              | . 3 |
| 3. | Your Club Folder                          | .4  |
| 4. | Viewing The Criteria and Help Templates   | .5  |
| 5. | Uploading Evidence                        | .5  |
| 6. | Submitting the application for assessment | .6  |
| 7. | Reviewing the Assessment Feedback         | .6  |
| 8. | Resubmit for assessment                   | . 8 |
| 9. | Support                                   | .8  |

# 1. Logging In To The Portal

Browse to the club portal website at the link below:

#### People and Clubs Online Platform

Click on the "Club Accreditation" tab link to access the portal

Enter your email address and password and click the "Sign in" button. If you have not yet signed your club up, select the "Register as a new user" button. You will then be required to fill in some details to get your club signed up to the portal.

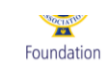

#### **Accreditation Scheme**

| Email    |                       |  |
|----------|-----------------------|--|
| Password |                       |  |
|          |                       |  |
|          | Sign in               |  |
|          | Forgot your password? |  |
|          |                       |  |

#### 2. Menu Options

The options menu will appear on the left-hand side. You can browse the various sections including:

- Club Details
- Club Addresses
- Club Membership
- Club Folder
- Club Assessment

|                          | Club Portal                                             |                           |                        |                      | People<br>Clubs |
|--------------------------|---------------------------------------------------------|---------------------------|------------------------|----------------------|-----------------|
| CONTRACT                 |                                                         |                           |                        |                      |                 |
| Foundation               | Summary                                                 |                           |                        |                      |                 |
| roundation               | Club Name                                               | Stiona Test Club          | Level of Accreditation | Silver               |                 |
| Summary                  | State                                                   | Documentation Completed   | Facilitator            | Stiona Test Assessor |                 |
| Club Details             | In Renewal                                              | No                        |                        |                      |                 |
| Club Addresses           | Current state and or<br>Your submission is awaiting rev | actions required:<br>view |                        |                      |                 |
| Club Membership          |                                                         |                           |                        |                      |                 |
| Club Folder              |                                                         |                           |                        |                      |                 |
| Club Assessment          |                                                         |                           |                        |                      |                 |
| Health Check             | Menu will a                                             | appear on left hand side  |                        |                      |                 |
| Processing History       |                                                         |                           |                        |                      |                 |
| €+ Logout                |                                                         |                           |                        |                      |                 |
| Powered By<br>Klubfunder |                                                         |                           |                        |                      |                 |

# 3. Your Club Folder

Click on the "Club Folder" link to view and upload evidence against each of the accreditation assessment criteria.

Click on the "Update" button against each section to view the criteria list for that section

|                          | Club Portal                                                     |                  | People & Clubs |
|--------------------------|-----------------------------------------------------------------|------------------|----------------|
| Foundation               | Progress<br>40 of the required 41 documents have been uploaded. |                  |                |
| Summary                  |                                                                 | 40 of 41         |                |
| Club Details             | Section Name                                                    | Section Progress | CLICK HERE     |
| Club Addresses           | Club Development Silver                                         | S of 6           | Update         |
| Club Membership          | People Development Silver                                       | 17 of 17         | Update         |
| Club Folder              |                                                                 | 10.5110          |                |
| Club Assessment          | Club Operations Silver                                          | 10 UI 16         | Update         |
| Health Check             |                                                                 |                  |                |
| Processing History       |                                                                 |                  |                |
| 🕒 Logout                 |                                                                 |                  |                |
| Powered By<br>Klubfunder |                                                                 |                  |                |

### 4. Viewing The Criteria and Help Templates

Click on the "Browse" button to upload the evidence file against the criteria.

| VIETNER VIETNER    | Club Portal |                                                                                     | People<br>& Clubs |
|--------------------|-------------|-------------------------------------------------------------------------------------|-------------------|
| Foundation         | Club Devel  | opment Silver                                                                       |                   |
| Summary            | Reference   | Criteria                                                                            | Status            |
| Club Details       | CD1         | Evidence of committee - board decision taken on appropriate organisational status   | <b>0</b> ×        |
| Club Addresses     |             |                                                                                     |                   |
| Club Membership    | CD2         | Have a club Development plan and evidence of implementation                         | Browse            |
| Club Folder        | CD3         | Have explored how people with disabilities could be included in your club CUCK HERE | 0 X               |
| Club Assessment    |             |                                                                                     | _                 |
| Health Check       | CD4         | 3 Demonstrate contact with schools                                                  | <b>0</b> X        |
| Processing History | CD5         |                                                                                     |                   |
| € Logout           |             | Contende of communication with the local Authonity sports Development contact       |                   |
|                    | CD6         | 1 The club must have a minimum of 3 teams                                           | 0 ×               |
| Powered By         | Back        |                                                                                     |                   |

# 5. Uploading Evidence

Click on the "Browse" button to upload the evidence file against the criteria. Select the file from your PC to upload

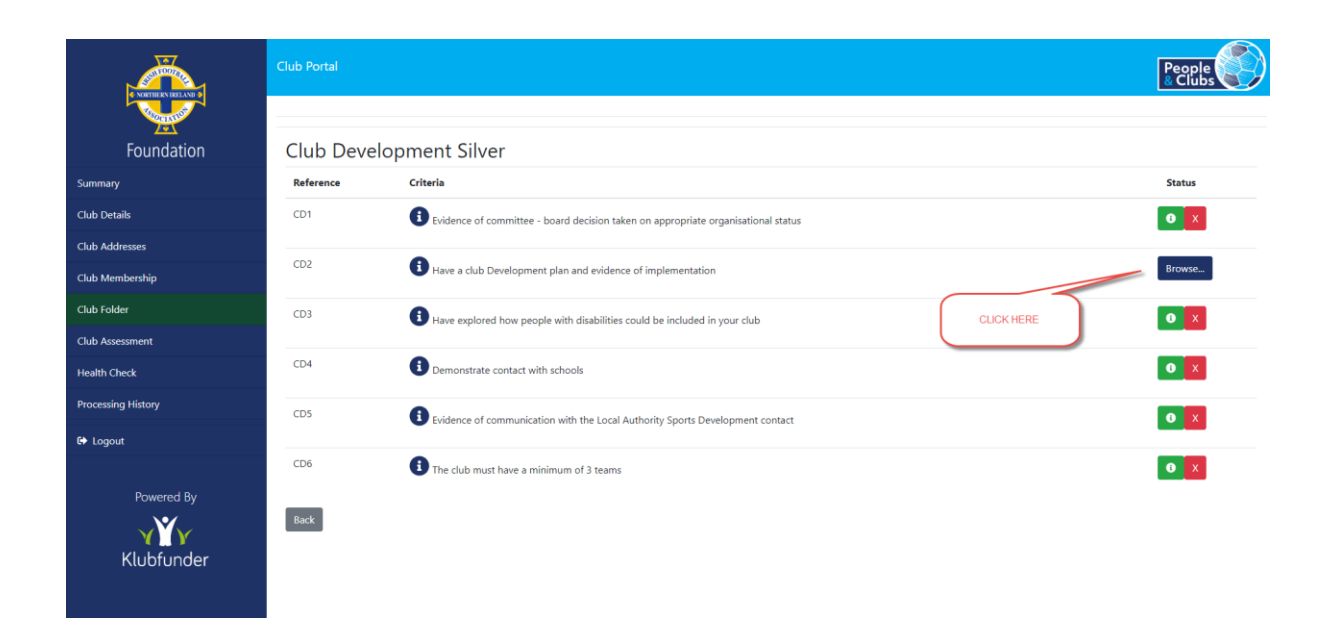

#### 6. Submitting the application for assessment

Once all the evidence has been uploaded for each criteria you will then be able to submit the application for assessment.

When you click the "Club Folder" menu option from the left-hand menu you will now see a "Submit" button on the main screen.

Click the "Submit" button to submit your application to your IFA Assessor

|                                 | Club Portal                                                     | People 2 |
|---------------------------------|-----------------------------------------------------------------|----------|
| Foundation                      | Progress                                                        |          |
| Summary                         | 41 of the required who occarrents have been opposited. 41 of 41 |          |
| Club Details                    | Submit                                                          |          |
| Club Addresses                  | Section Name Section Progress                                   |          |
| Club Membership                 | Club Development Silver 6at6 Update                             |          |
| Club Folder                     | People Development Silver 17 ef 17 Update                       |          |
| Club Assessment                 |                                                                 |          |
| Health Check                    | Cub Operations Silver                                           |          |
| Processing History              |                                                                 |          |
| €+ Logout                       |                                                                 |          |
| Powered By<br>VIV<br>Klubfunder |                                                                 |          |

# 7. Reviewing the Assessment Feedback

Click the "Club Assessment" menu option to view the assessment feedback.

You will see a summary view of what criteria have been assessed to date.

| NINTER AND A             | Club Portal                              |                 | People 2 Clubs |
|--------------------------|------------------------------------------|-----------------|----------------|
| Foundation               | Club Assessment                          |                 |                |
| Summary                  | 3 of the set remains have been assessed. | Castion Beauser |                |
| Club Details             | Club Davalopment Silver                  | 3 of 6          |                |
| Club Addresses           | Cub Development Silver                   |                 | Assessment     |
| Club Membership          | People Development Silver                | 0 of 17         | Assessment     |
| Club Folder              | Club Operations Silver                   | 0 of 18         | Assessment     |
| Club Assessment          |                                          |                 |                |
| Health Check             |                                          |                 |                |
| Processing History       |                                          |                 |                |
| 🕒 Logout                 |                                          |                 |                |
| Powered By<br>Klubfunder |                                          |                 |                |

Click the "Assessment" button to drill in for more detail.

|                          | Club Portal |                                                                                   |          |         |                        | Pe<br>& ( | ople<br>Clubs |
|--------------------------|-------------|-----------------------------------------------------------------------------------|----------|---------|------------------------|-----------|---------------|
| Foundation               | Club Ass    | sessment<br>opment Silver                                                         |          |         |                        |           |               |
| Summary                  | Reference   | Criteria                                                                          | View     | Outcome | Action                 | View      |               |
| Club Details             | CD1         | Evidence of committee - board decision taken on appropriate organisational status | ÷        | ~       |                        |           | Upload        |
| Club Addresses           |             |                                                                                   |          | •       |                        | U         | oprodu        |
| Club Membership          | CD2         | Have a club Development plan and evidence of implementation                       | <b>.</b> | 0       | More Evidence Required | •         | Upload        |
| Club Folder              | CD3         | Have explored how people with disabilities could be included in your club         | 1        | ×       | No Action              | •         | Upload        |
| Club Assessment          | 604         | Personal and a state of the sharehold                                             |          |         |                        | _         |               |
| Health Check             | CD4         | Demonstrate contact with schools                                                  | <b>.</b> |         |                        | •         | Upload        |
| Processing History       | CD5         | Evidence of communication with the Local Authority Sports Development contact     |          |         |                        | •         | Upload        |
| 🗘 Logout                 | CD6         | The club must have a minimum of 3 teams                                           | +        |         |                        |           | Lipload       |
|                          |             |                                                                                   |          |         |                        |           | oproud        |
| Powered By<br>Klubfunder | Back        |                                                                                   |          |         |                        |           |               |

Click the "I" icon to view comments from the assessor

| VIETURE NELAD                    | Club Portal |                                                                                   |          |         |                        | Pe<br>& ( | ople<br>Clubs |
|----------------------------------|-------------|-----------------------------------------------------------------------------------|----------|---------|------------------------|-----------|---------------|
| Foundation                       | Club Ass    | essment                                                                           |          |         |                        |           |               |
| Summary                          | Reference   | Criteria                                                                          | View     | Outcome | Action                 | View      |               |
| Club Details                     | CD1         | Evidence of committee - board decision taken on appropriate organisational status | ÷        | ~       |                        |           | Linload       |
| Club Addresses                   |             |                                                                                   |          | •       |                        | U         | орюва         |
| Club Membership                  | CD2         | Have a club Development plan and evidence of implementation                       |          | 0       | More Evidence Required | •         | Upload        |
| Club Folder                      | CD3         | Have explored how people with disabilities could be included in your club         | ±        | x       | No Acti                |           | Upload        |
| Club Assessment                  |             |                                                                                   |          |         | CLICK HERE             |           |               |
| Health Check                     | CD4         | Demonstrate contact with schools                                                  |          |         |                        | •         | Upload        |
| Processing History               | CD5         | Evidence of communication with the Local Authority Sports Development contact     |          |         |                        | 6         | Upload        |
| 🗘 Logout                         | CD6         | The club must have a minimum of 2 teams                                           |          |         |                        |           |               |
|                                  | 000         | The Gus must have a minimum or a counta                                           | <b>2</b> |         |                        | •         | Upload        |
| Powered By<br>VIII<br>Klubfunder | Back        |                                                                                   |          |         |                        |           |               |

| rtal       | Í             | Assess Item            |    |                       |
|------------|---------------|------------------------|----|-----------------------|
|            |               | Outcome                |    |                       |
| Ass        | essmen        | Deter                  |    |                       |
| evelo      | pment Sil     | Action                 |    |                       |
| <b>6</b> 9 | Criteria      | More Evidence Required | me | Action                |
|            |               | Comments               |    | Action                |
|            | Evidence of a | more evidence required |    |                       |
|            | Have a club   |                        |    | More Evidence Require |
|            | Have explore  |                        |    | No Action             |
|            | Demonstrate   | contact with schools   |    |                       |

#### 8. Resubmit for assessment

Further evidence can be uploaded if required. Then repeat the process in Step 6 to resubmit the application for assessment.

#### 9. Support

If you need any help with the portal you can contact your local Irish FA Club Development Officer. Contact <u>club.development@irishfa.com</u> for support.